## Ativação do sabor almôndega

- Como ativar o sabor almôndega?
- Configurando o sanduíche almôndega.

## Ajuste de preço e atalhos.

Com o retorno do sabor "Almôndega", será necessário informar o preço de venda e ativar o atalho no caixa. Para isso, acesse o Inteligência Subway.

| EMSYS<br>INTELIGÊNCIA SUBWAY | Li∩x                         | X |
|------------------------------|------------------------------|---|
|                              | Banco de Dados<br>subway 🗸 🎸 |   |
|                              | Senha:                       |   |
|                              | 고 Alterar Senha              |   |

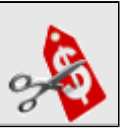

Inteligência subway aberto, acesse no menu superior, "Cadastros > PDV > Promoções > Painel de Promoções" ou pelo atalho

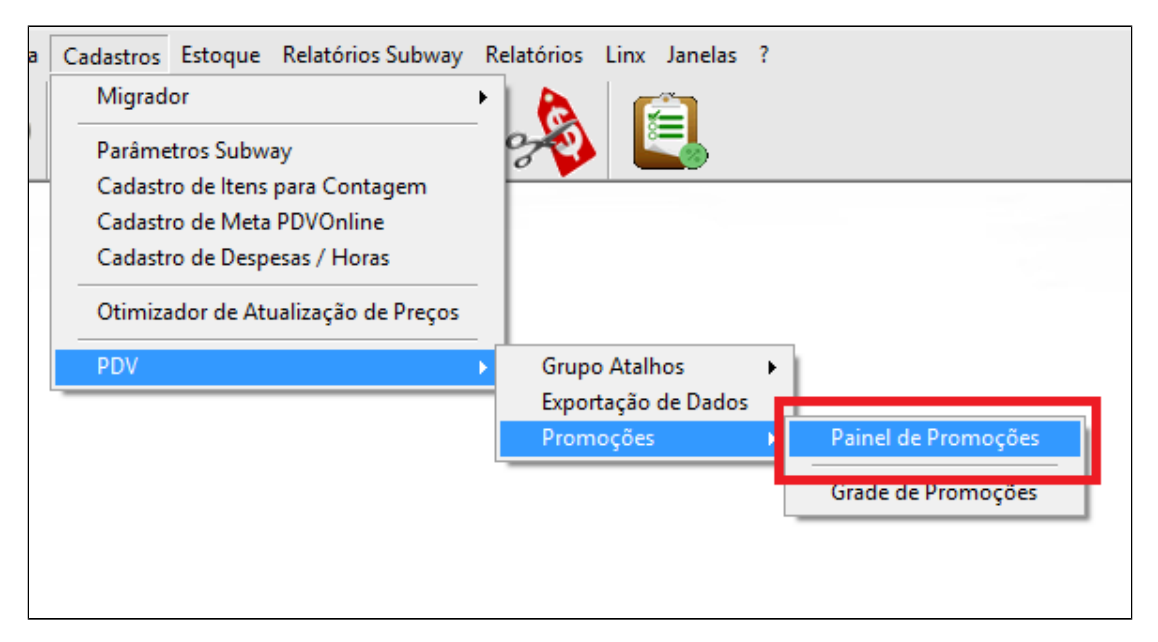

Painel de promoções aberto, localize "Novo Sabor Almondega - Ago 18", e clique em ativar.

| Nome da Promoção                    | Versão | Data Versão        |
|-------------------------------------|--------|--------------------|
| Atalhos Japela 3 - Ease II - Ago 18 | 3      | 24/07/2018         |
| Novo Sabor Almondega - Ago 18       | 1      | 23/07/2018         |
|                                     |        |                    |
|                                     |        |                    |
|                                     |        |                    |
|                                     |        |                    |
|                                     |        |                    |
|                                     |        |                    |
|                                     |        |                    |
|                                     |        |                    |
|                                     |        |                    |
|                                     |        |                    |
|                                     |        | < ES Atualizar lis |

Após ativação, você poderá validar a informação.

Acesse a aba "Promoções Ativas e Inativas". Observe que a promoção está ativada.

| Promoçi<br>Exibir | de Promoções<br>ões Disponíveis Promo<br>Somente ativas | ções Ativas e In | ativas |          |        |                     |
|-------------------|---------------------------------------------------------|------------------|--------|----------|--------|---------------------|
|                   | Nome da Promoção                                        |                  |        |          | Versão | Data Versão         |
|                   | Novo Sabor Almondeg                                     | a - Ago 18       |        |          | 1      | 23/07/2018          |
| -                 | ritalito Sancia E 20.                                   | 0                |        |          | 3      | 11/06/2018          |
|                   | Fidelidade - Gratuidad                                  | e                |        |          | 1      | 21/08/2017          |
|                   | ownload Guia                                            | Desativar        |        | Reativar |        | Relatório de Vendas |

Após ativação, será necessário informar o valor de venda do produto. Acesse o menu superior, "Cadastros > Otimizador de Atualização de Preços".

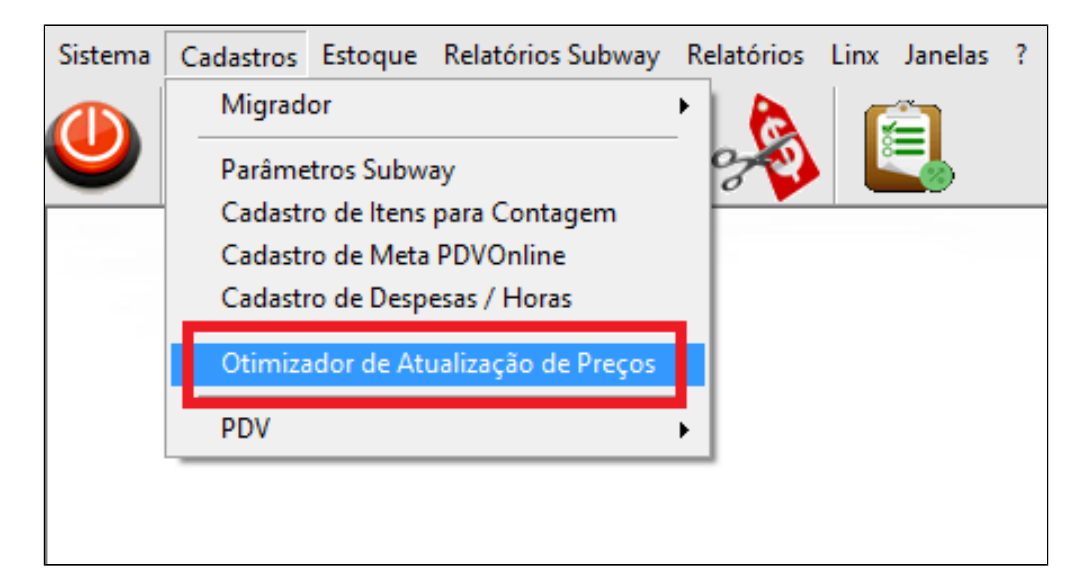

Janela aberta, localize o sabor "Almondega" na categoria "Tradicionais", e informe os novos valores do sanduíche de 15cm, 30cm e salada; informe a data de início e clique no botão "Atualizar".

| 🗴 Otimizador de Atualização de Preços Subway                                                              |                     |                  |                  |                    |                       |                             |
|----------------------------------------------------------------------------------------------------|---------------------|------------------|------------------|--------------------|-----------------------|-----------------------------|
| Sanduíches Bebidas Chips e Cookies Combos Extras Prato de Festa Sub Gigantes Barato do Dia Tributação     |                     |                  |                  |                    |                       |                             |
| Valores para transformar: Categorias: <u>Econômicos Preferidos Tradicionais Exclusivos</u> <u>Premium</u> |                     |                  |                  | <u>ım</u>          |                       |                             |
| 15CM para Salada: 0,00 Preço 15 CM: 0 0,00 0,00 0,00 0,00 0,00                                            |                     |                  |                  | 0,00               |                       |                             |
| * Categorias não precificadas não terão alteração de preços.                                              |                     |                  |                  |                    |                       |                             |
| Peito de Frango                                                                                           | 17,00               | 0,00             | 34,00            | 0,00               | 22,00                 | 0,00                        |
|                                                                                                    |                     |                  |                  |                    |                       |                             |
|                                                                                                    |                     |                  | _                |                    |                       |                             |
| Iradicionals:                                                                                             | Prece 15CM          | Proce 15CM Nove  | Proce 20CM Atus  | Proce 20CM         | roco Salada           | Proco Salada                |
|                                                                                                    | Atual               | FIEGO ISCHINOVO  | TEÇO SOCIA ALUA  | Novo               | tual                  | Novo                        |
| Almondega                                                                                                 | 19,00               | 18,00            | 38,00            | 36,00              | 24,0                  | 23,00                       |
| DM                                                                                                    | 18,00               | 0,00             | 36,00            | 0,00               | 23,00                 | 0,00                        |
| Frango Ranch                                                                                              | 18,00               | 0,00             | 36,00            | 0,00               | 23,00                 | 0,00                        |
| Steak Cheddar Cremoso                                                                                     | 18,00               | 0,00             | 36,00            | 0,00               | 23,00                 | 0,00                        |
| Subway Melt                                                                                               | 18,00               | 0,00             | 36,00            | 0,00               | 23,00                 | 0,00                        |
| Exclusivos:                                                                                               |                     |                  |                  |                    |                       |                             |
| Sanduiche                                                                                                 | Preço 15CM<br>Atual | Preço 15CM Novo  | Preço 30CM Atual | Preço 30CM<br>Novo | Preço Salada<br>Atual | Preço <b>Falado</b><br>Novo |
| Frango Defumado com Cream Cheese                                                                          | 19,00               | 0,00             | 38,00            | 0,00               | 24,00                 | 0,00                        |
| Frango Teryiaki                                                                                           | 19,00               | 0,00             | 38,00            | 0,00               | 24,00                 | 0,00                        |
| Rosbife                                                                                                   | 19,00               | 0,00             | 38,00            | 0,00               | 24,00                 | 0,00                        |
| Replicar para outras empresas ( No mes                                                                    | smo Estado 🔲 N      | a mesma Cidade ) | Data de Início:  | 01/08              | 8/2018                | ✓ Atualizar                 |

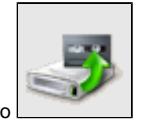

Agora para finalizar, exporte "Item" e "Atalho" para o TACRetail3. Selecione no menu superior "Cadastros > PDV > Exportação de Dados" ou pelo atalho

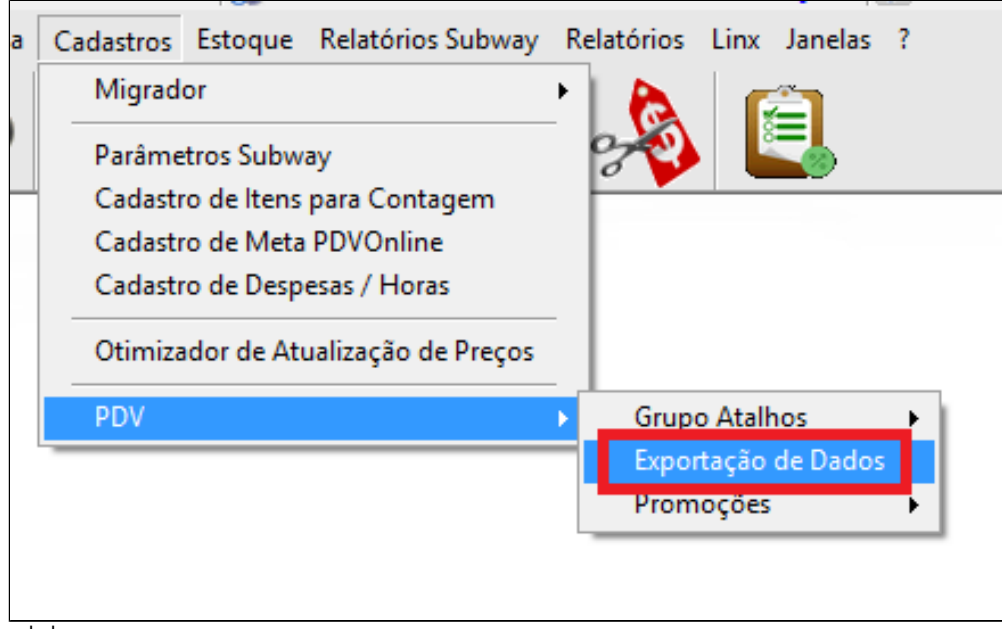

Marque o PDV, Item, atalho e por fim clique em exportar dados.

| 🖌 Check                                                                                                    | x                                                                  |  |  |  |  |
|----------------------------------------------------------------------------------------------------|--------------------------------------------------------------------|--|--|--|--|
| PDV                                                                                                    |                                                                    |  |  |  |  |
| Marcar Todos                                                                                                    | Inverter Seleção                                                   |  |  |  |  |
| K Item     Cliente     Vendedor     Vendedor/Empresa     Vendedor/Outra Empresa     Forma de Pagto     X Atalhos     Hatoroza de Operação     Promoções DOTZ | Parâmetros Aliquota Imposto NCM Classe Fiscal Estados Cadastro POS |  |  |  |  |
| Exportar p/ Terminal de Consulta Substituir os dados                                                                                                    |                                                                    |  |  |  |  |
| Status: Aguardando exportação 0%                                                                                                    |                                                                    |  |  |  |  |
| Exportar Dados                                                                                                    |                                                                    |  |  |  |  |

Atalho que será criado no PDV.

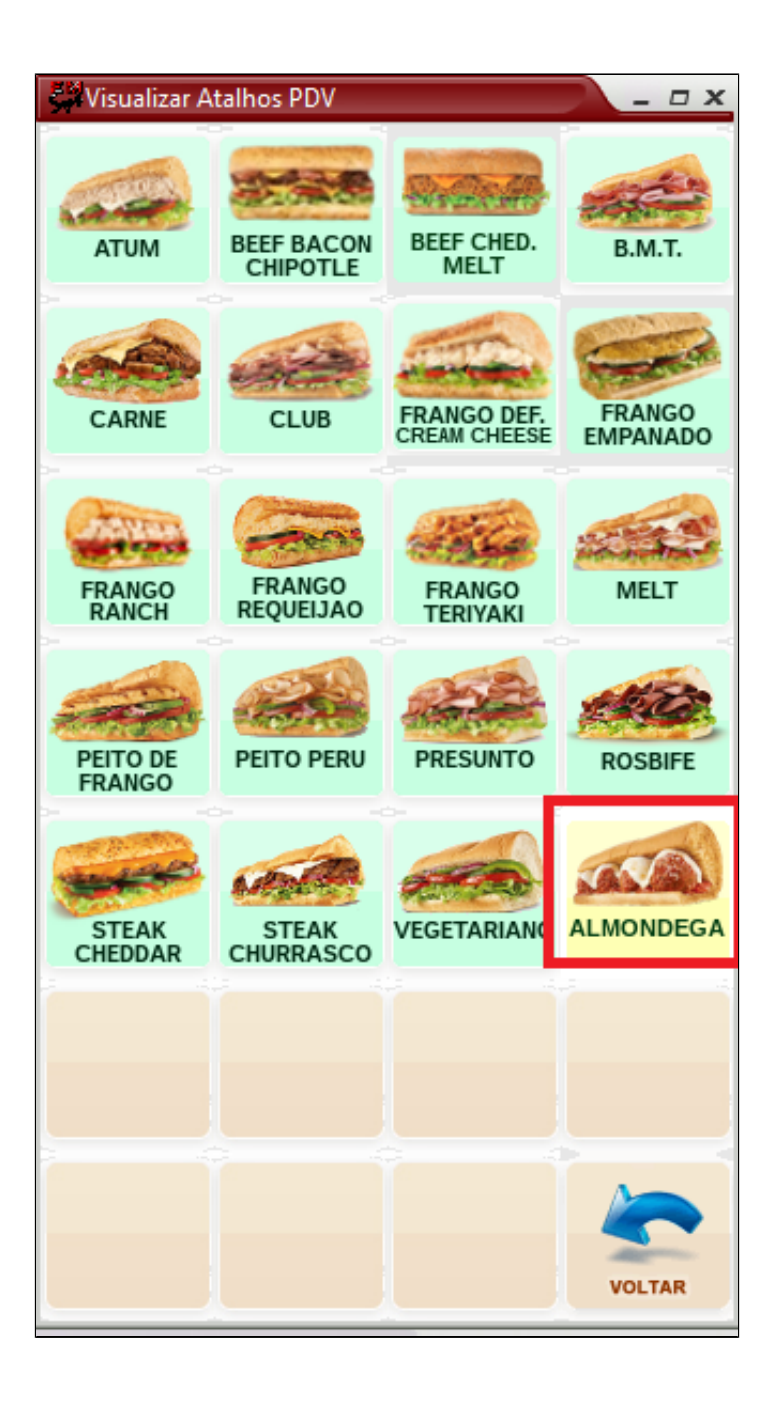

Consulte todos nossos guias na busca de nossa página principal clicando aqui.